## 定期解約操作の流れ

1 ログインします。

2 メインメニューより「定期」を選択します。

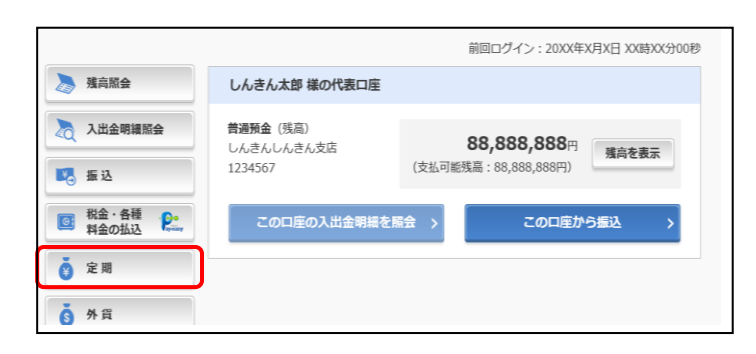

3「定期業務一覧」より「定期解約」を選択します。

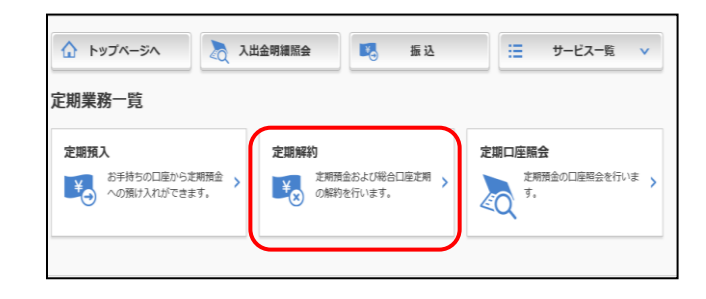

4 定期解約を行う口座を選択します。

| 定期解約<br>解約內容の選択 解約內容の確認 | 解約の完了   |               | ? 20          | の画画のヘルプ          |
|-------------------------|---------|---------------|---------------|------------------|
| 定期解約口座の選択               |         |               |               |                  |
|                         | 全件数:25件 | <u>く前の10件</u> | 11~20/25件を表示中 | <u>次の10件&gt;</u> |
|                         | 口座情報    |               |               | 選択               |
| 本店 定期 0002147           |         |               |               | ( 飛              |
| 上野支店 定期 0000001         |         |               |               | 選択 〉             |
| 西町支店 定期 0000002         |         |               |               | 選択、              |

5 解約する区分をチェックし、選択します。

※満期解約の場合は「予約解約」をチェック

中途解約の場合は「中途解約」をチェック

| 定期解約<br><sup>解約內容の</sup>                | 選択 「解 | 約内容の確認 | 解約の完了       |         |              |                            | ? ट               | の画面のヘルプ          |
|-----------------------------------------|-------|--------|-------------|---------|--------------|----------------------------|-------------------|------------------|
| 定期預金内                                   | 容     |        |             | 全件数:25件 | <u>く前の</u> : | 11~20                      | )/25件を表示中         | <u>次の10件&gt;</u> |
| 解的区分                                    | お振り番号 | 定期預金種類 | お預り金額       | 利率      | 預入期間         | お預り日<br>満期日                | 満期時の取扱い<br>(利払方式) | 避死               |
| 溯喲                                      | 01    | スーパー定期 | 10,000,000円 | 0.400%  | 1年           | 2017年09月01日<br>2018年09月01日 | 自動継続<br>(元金継続)    | 第 >              |
| 予約幅的                                    | 02    | スーパー定期 | 10,000,000円 | 0.400%  | 1年           | 2017年09月01日<br>2018年09月01日 | 自動継続<br>(元金継続)    | 一 潮 >            |
| 解約不可                                    | 03    | スーパー定期 | 10,000,000円 | 0.400%  | 1年           | 2017年09月01日<br>2018年09月01日 | 自動継続<br>(元金継続)    | 〈溜〉              |
| <ul> <li>予約解約</li> <li>一中途解約</li> </ul> | 04    | スーパー定期 | 10,000,000円 | 0.400%  | 1年           | 2017年09月01日<br>2018年09月01日 | 自動継続<br>(元金継続)    | 〈 溜              |

6 <u>解約内容を確認</u>後、ワンタイムパスワードを入力し、 「実行」をクリックします。

| and the second                                                     |                     | 47. 88 00000  |              |  |  |  |  |
|--------------------------------------------------------------------|---------------------|---------------|--------------|--|--|--|--|
|                                                                    | 201208              | 201           |              |  |  |  |  |
|                                                                    | THICHN              | 7-//          |              |  |  |  |  |
|                                                                    | 29028               | 1.000.0007    |              |  |  |  |  |
|                                                                    | NO.                 | 0.400%        |              |  |  |  |  |
| 8019700                                                            | #2.0M               | 640           |              |  |  |  |  |
|                                                                    | 89900               | 20174617[15E] |              |  |  |  |  |
|                                                                    | 200                 | 2018年03月14日   | 2018#03/114日 |  |  |  |  |
|                                                                    | 2005-0848.v         | 元金期時          |              |  |  |  |  |
| 8090X9                                                             |                     | 45(0NF)       |              |  |  |  |  |
|                                                                    | 604                 | PD            | 0689         |  |  |  |  |
| 80                                                                 | 50                  | 99<br>58      | 1234567      |  |  |  |  |
| жа<br>жа<br>700-т(нява                                             | -KOX3<br>F) [22] [• |               | 133627       |  |  |  |  |
| 244<br>244<br>244<br>244<br>244<br>244<br>244<br>244<br>244<br>244 | -καλή<br>ε στ .     |               | 13360        |  |  |  |  |

7 解約の完了を確認し、「トップページへ」を クリックします。

| お取引いただ。<br>下記の内容で<br>受付番号: 20<br>受付時刻: 20 | きありがとうございました<br>承りました。<br>V0716035FK2<br>017年08月16日14時355 | 13189         |         |   |  |
|-------------------------------------------|-----------------------------------------------------------|---------------|---------|---|--|
| 解約内容                                      |                                                           |               |         | _ |  |
| 新約口座                                      |                                                           | 本由 定用 0000001 |         |   |  |
|                                           | お摂り番号                                                     | 01            |         |   |  |
|                                           | 定规预全種類                                                    | スーパー定期        |         |   |  |
|                                           | お預り金額                                                     | 1,009,600(9   |         |   |  |
|                                           | 88                                                        | 0.400%        |         |   |  |
| 新的時間                                      | 预入间期                                                      | 67A           |         |   |  |
|                                           | お摂り日                                                      | 2017年03月15日   |         |   |  |
|                                           | 38.4KG                                                    | 2018年03月14日   |         |   |  |
|                                           | 満地時の敏振い                                                   | 元金課校          |         |   |  |
| 解约区分                                      |                                                           | 1938689       |         |   |  |
| 握替先口座                                     |                                                           |               |         | _ |  |
| ងាមាន                                     |                                                           | 科目            | 口辰使马    |   |  |
| 本店                                        |                                                           | 84            | 1234567 |   |  |

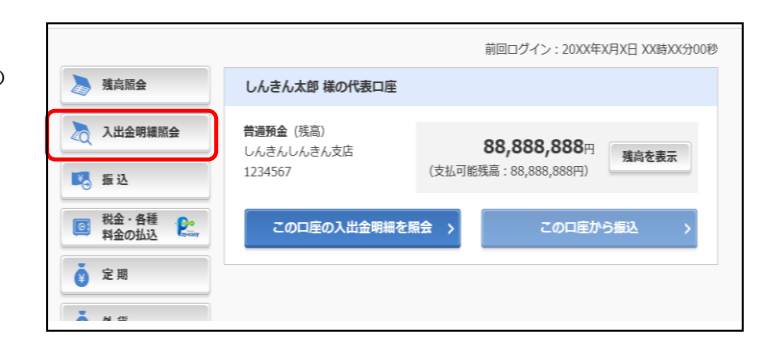

※ 表示画面はサンプル画面のため、実際の画面とは異なります。